加入者様各位

メールソフト設定手順(Windowsの「メール」アプリ)

長門市ケーブルテレビ放送センター

注意事項

- 本手順書は、Windows に標準で付属している「メール」アプリが対象です。Outlook や Thunderbird は本手順書では設定できません。各メールソフト用の手順書をご参照ください。
- お手元に「登録完了通知書」をご準備ください。

設定手順

- 1. メールアプリを起動します。
- 2. 以下のウィンドウが表示されますので、「詳細設定」をクリックします。

| アカウントの追加     ×                                                                           |                                                    |    |  |
|------------------------------------------------------------------------------------------|----------------------------------------------------|----|--|
| •                                                                                        | Outlook.com<br>Outlook.com, Live.com, Hotmail, MSN |    |  |
| •                                                                                        | 無料アカウントを作成<br>無料の個人 Outlook メールアドレスを取得する           |    |  |
| 0                                                                                        | Office 365<br>Office 365、Exchange                  |    |  |
| G                                                                                        | Google                                             |    |  |
| $\square$                                                                                | iCloud                                             |    |  |
|                                                                                          | その他のアカウント<br>POP、IMAP                              |    |  |
| ¢                                                                                        | 詳細設定                                               |    |  |
|                                                                                          |                                                    |    |  |
| 3.                                                                                       | 「インターネットメール」をクリックしま                                | す。 |  |
| アカウントの追加 ×                                                                               |                                                    |    |  |
| 詳細設定<br>セットアップするアカウントの種類を選択します。 不明な場合は、サービスプ<br>ロバイダーに確認してください。                          |                                                    |    |  |
| <b>Exchange ActiveSync</b><br>Exchange、および Exchange ActiveSync を使用するその他のアカウントが含まれま<br>す。 |                                                    |    |  |
| <b>インターネット メール</b><br>POP または IMAP アカウントを使用すると、Web ブラウザーでメールを表示できます。                     |                                                    |    |  |
|                                                                                          |                                                    |    |  |

4. 以下の通り設定します。設定が完了したら「サインイン」をクリックします。

| アカウントの追加                                   | ×                        |
|--------------------------------------------|--------------------------|
| インターネット メール アカウント                          |                          |
| メール アドレス                                   |                          |
| example@hot-cha.tv                         | 取得した hot-cha.tv のメールアドレス |
| <u>ユ</u> ーザー名                              |                          |
| example@hot-cha.tv                         | 取得した hot-cha.tv のメールアドレス |
| 例: kevinc、kevinc@contoso.com、domain¥kevinc |                          |
| パスワード                                      |                          |
| •••••                                      | 登録完了通知書に記載のパスワード         |
| アカウント名                                     |                          |
| hot-cha                                    | 【 任意の名前(hot-cha 等)       |
| この名前を使用してメッセージを送信                          |                          |
| 長門花子                                       | メール送信に使う名前(任意)           |
| 受信メール サーバー                                 |                          |
| pop.hot-cha.tv                             | ∫ 「pop.hot-cha.tv」       |
| アカウントの種類                                   |                          |
| РОРЗ ~                                     | ГРОРЗЈ                   |
| メールの送信 (SMTP) サーバー                         |                          |
| smtp.hot-cha.tv ×                          | ∫smtp.hot-cha.tv」        |
| 医信サーバーには、認証が必要です                           | チェックはオンのまま               |
| 送信メールに同じユーザー名とパスワードを使用する                   | チェックはオンのまま               |
| 受信メールには SSL が必要                            | チェックはオンのまま               |
| 送信メールには SSL が必要                            | チェックはオンのまま               |
| <ul><li>サインイン × キャン</li></ul>              | 211                      |

5. 以下の画面が表示されますので「完了」をクリックします。

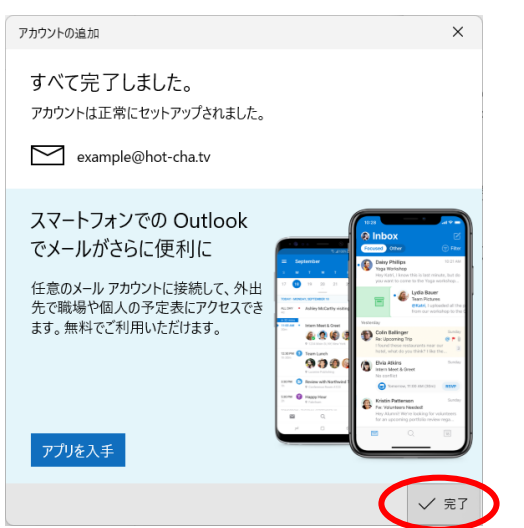

自分宛てにメールを送信するなどして、メールの送受信ができることをお試しください。
エラーが発生する場合は、設定内容に誤りがないかご確認ください。
以上で設定は完了です。

以上